Ohje

Laatija: KKA, JSE

Hyväksyjä: MJU

# Pyynnön taustatiedot

Valitse potilas  $\rightarrow$  avaa Potilaskansio  $\rightarrow$  avaa Yleiset-kansio  $\rightarrow$  valitse **Lab-Lähete (Pat).** 

### Pyytävä yksikkö

Asetuksista tulee oletusosasto. Jos se ei ole oikea, klikkaa osaston nimeä tai nimen perässä olevaa nuoli painiketta. Valitse avautuvasta valikosta oikea osasto klikkaamalla valintakohtaa yksikön koodin edessä ja kuittaa valinta Valitse-painikkeella.

### Maksava yksikkö

Mikäli tutkimukset maksaa eri yksikkö kuin on tilaajana, vaihda tähän oikea yksikkö.

#### Vastausyksikkö

Yksikkö, jolle vastaukset osoitetaan, oletuksena on tilaaja.

#### Tiedoksi yksikkö

Yksikkö, jolle vastaukset vastausyksikön lisäksi osoitetaan, oletuksena tyhjä.

### Näytteenottoaika

Lisää päivämäärä ja kellonaika, jolloin näyte on otettu tai otetaan.

Lisää tarvittaessa kiireellinen ja eristysmerkintä → Hyväksy.

| ≡ Patologialähe    | te             |                             |                |            |                               |                         |
|--------------------|----------------|-----------------------------|----------------|------------|-------------------------------|-------------------------|
| Potilas            | 070707-0707    | Testi-Hessu Hopo (MU        | JSTASAARI)     |            | Veriryhmätiedot<br>Vasta-aine | Asetukset<br>A Rh(D)pos |
| Pyytävä yksikkö    | 2202Y          | A21K kirurgian osas         | to 🕑           |            | Lääkäri / hoitaja             | KANK3 🕞                 |
| Maksava yksikkö    | 2202Y          | A21K kirurgian osas         | to 🕟           |            | Työnantaja                    |                         |
| Huone / Vuode      | 1              |                             | Erikoisala     | Kirurgia 🔹 | Ktyyppi                       | 2                       |
| Vastausyksikkö     | 2202Y          | A21K kirurgian osas         | to 🕟           |            | Lääkäri / hoitaja             | KANK3                   |
| Tiedoksi yksikkö   |                | 0                           |                |            |                               |                         |
| Näytteenottopaikka | Laboratorio, k | antasairaala 🔹              | 7              |            |                               |                         |
| Lähetetyyppi       | Kerta          | Sarja                       |                |            |                               |                         |
| Näytteenottoaika   | 10.05.2023     | 13:29                       | 🗆 Kiireellinen |            |                               |                         |
| Huomautukset       |                | <ul> <li>Eristys</li> </ul> |                |            |                               |                         |
|                    | Hyväksy        | Hae lähete                  |                |            | Lähetteitä 71 kpl (           | kaikki erik.alat)       |

| C Etelä-Pohjanmaan<br>hyvinvointialue |           |                        |
|---------------------------------------|-----------|------------------------|
| Terveys- ja sairaanhoitopalvelut      | Ohje      | Laatimispvm: 17.6.2020 |
| Diagnostiikkakeskus                   |           | Laatija: KKA, JSE      |
| Patologian palveluyksikkö             | 12.5.2023 | Hyväksyjä: MJU         |

### Tutkimuksen tilaaminen

Valitse tutkimukset klikkaamalla tutkimuksen edessä olevaa ruutua.

Mikäli tutkimusta ei löydy listalta, klikkaa muut tutkimukset kohdassa olevaa nuolta. Valitse avautuvalta listalta haluamasi tutkimus klikkaamalla ympyrää tutkimuskoodin edessä. Voit myös hakea tutkimuksen kirjoittamalla tutkimusnumeron hakukenttään  $\rightarrow$  **Hyväksy**.

| ≡ Patologialäh                                                                                        | ete                                                                                                    |                                                                                       |                                                                                   |                                                                                                    |   |
|----------------------------------------------------------------------------------------------------|----------------------------------------------------------------------------------------------------|---------------------------------------------------------------------------------------|-----------------------------------------------------------------------------------|----------------------------------------------------------------------------------------------------|---|
| Henkilötunnus<br>Pyytävä yksikkö<br>Huone<br>Vastausyksikkö<br>Näytteenottopaikka<br>Näytteenottoaika | 070707-0707 Testi<br>2202Y A21K kirurgi<br>Vuode Erik<br>2202Y A21K kirurgi<br>Laboratorio, kantasi<br>10.5.2023 12:56 | -Hessu Hopo<br>an osasto<br>o <b>isala</b> 20<br>an osasto<br>airaala<br>Kiireellinen | Lääkäri / hoita<br>Ktyyppi<br>Lääkäri / hoita<br>Pisaraeris                       | Asetukset<br>aja KANK3 Maksava yksikkö 2202Y A21K kirurgian osasto<br>2<br>aja KANK3 Tiedoksi yksikkö<br>Tutkimusvalinta                                                                                                    | × |
| Syötä tutkimukset.                                                                                    | s Ts-PADpika<br>Br-PAD-4<br>Ts-PADColo<br>Sk-PADihot<br>Lr-PAD<br>Ts-AA-O                                              | Ln-PADSent<br>Gi-PAD-4<br>Ts-ColSeul<br>Ts-PADKolp<br>Ki-PAD<br>Ts-Disak-O            | Ts-PAD         Ug-PAI         Ts-PAD         Ts-PAD         Ki-PAD         SK-PAD | Syötä koodi     Etsi       Valitse     Peruuta     Uusi haku     Ohjekirja       1329 Ns-Eos     Ns-Eosinofiilit, nenäeritteestä       1331 Ex-Eos     Eosinofiilit, yskös       2575 Ts-Res     Ts-Rintasyövän reseptoritutkimus                                            | A |
| Solunäytetutkimu:                                                                                     | s U -Syto-1<br>BI-CD4/CD8<br>Li-Syto<br>Ns-Syto                                                                        | Pt-Papa-1                                                                             | <ul><li>Ts-FNA</li><li>BI-BAL</li><li>-Syto</li></ul>                             | 3053 -Syto Intosolututkimus, muu     3746 Ts-     HemaFc     Ts-Immunofenotyypitys, veritauti, kudoksesta     Hematolginen     pintamarkkeritutkimus, muut     näytt;     3860 Ts-KRAS- Ts-KRAS geenin pistemutaatio     D     3990 Ts-FNAB     Ts-Ohutneulabioopsiatutkimus |   |
| C Molekyylipatologia                                                                                  | Ts-KRAS-D<br>Sk-PAD-IF                                                                                                 | <ul><li>Ts-BRAF-D</li><li>Ts-Res</li></ul>                                            | Ts-EGF                                                                            | 4034 Ts-Abortti Aborttikudoksen dissektiotutkimus     4035 Ts-AA-O Amyloidi (kval)     4037 As-Syto As-Peritoneaalinesteen irtosolututkimus     4038 BI-BAL-I Bronkoalveolaarinen huuhtelunävte.                                                                             |   |
| Vainajan säilytys j<br>luovutus                                                                       | a 🔲 Pt-Sail                                                                                                    |                                                                                       |                                                                                   | solututkimus<br>4039 BI-BAL Bronkoalveolaarinen huuhtelun., asbestin kvanti<br>ASB                                                                                                    |   |
| Lääketieteellinen<br>ruumiinavaus<br>Muut tutkimukset:                                                | Pt-Obd-1                                                                                                    | Dt Obd 2                                                                              | Koriaa                                                                            | 4040 Bf-Syto Bf-Bronkuseritteen irtosolututkimus     4042 He-PAD He-Endomyocardiumin histologinen tutkimus     4043 Ts-     Ts-Gastroskopianäytteiden histologinen     PADGast tutkimus                                                                                      |   |
|                                                                                                    |                                                                                                    |                                                                                       | nonjau                                                                            | 4044 Pt-Papa- Pt-Gynekologinen irtosolututkimus     1                                                                                                    |   |

# Tutkimuksen lisäkysymykset

Lisää purkkien lukumäärä  $\rightarrow$  erittele purkkien sisältö  $\rightarrow$  täytä kliiniset esitiedot  $\rightarrow$ Hyväksy. Jos purkkien erittelytiedot ja/tai kliiniset esitiedot puuttuvat, näytettä ei voida tutkia!

| *Kudosnäytetutkimukset ⊮ <sub>Ts-PAD-1</sub> |                                                                                                    |
|----------------------------------------------|----------------------------------------------------------------------------------------------------|
| Vastaa tutkimuksen lisäkysymyksiin           |                                                                                                    |
| Ts-PAD-1                                     | Kudosnäytteen histologinen tutkimus, 1-3 eriteltyä pientänäytettä                                                                                                    |
| Purkkien lukumäärä                           | 2                                                                                                    |
| Purkki A:                                    | Mitä näytepurkki sisältää? esim.luomi oikeasta pohkeesta                                                                                                    |
| Purkki B:                                    | Luomi vasen poski                                                                                                    |
| Purkki C:                                    | Suorakulmion e                                                                                                    |
| Purkki D:                                    |                                                                                                    |
| Purkki E:                                    |                                                                                                    |
| Kliiniset esitiedot(*)                       | Läheteteksti ja kysymyksen asettelu.<br>Lähetteen tulee olla mahdollisimman selkeä.<br>Mistä näyte on otettu ja miksi. Oleelliset tutkimukseen ja kysymyksen asetteluun vaikuttavat aikaisemmat<br>sairaudet. lääkitykset ja laboratorioarvot esim: PSA. |
| (*)=Vastaus tallennetaan lähetekohtaisesti   | Hyväksy Korjaa                                                                                                    |

## Tutkimuksen lähettäminen ja tarrojen tulostus

**Lähetä** = lähettää pyynnön patologia laboratoriojärjestelmään, näytteet on otettu tai otetaan pian. Lähetettä ei voi tämän jälkeen enää muokata.

**Tallenna =** tallentaa pyynnön järjestelmään odottamaan pyynnön jatkokäsittelyä ja näytteenottoa. **Huom. pyyntö ei lähde eteenpäin patologian järjestelmään**.

**Tallenne ja kopioi** = tallentaa lähetteen ja kopioi uuden lähetteen pohjaksi.

**Korjaa =** palaa edelliselle sivulle.

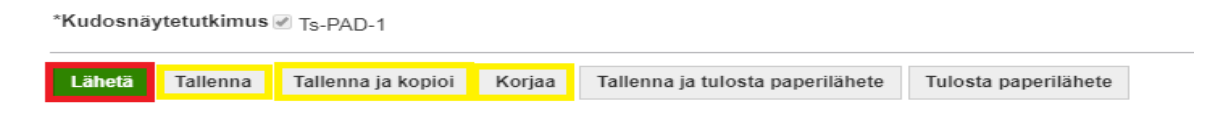

Tarralkm -kohtaan merkitään, montako tarraa tulostetaan.

**Hyväksy**  $\rightarrow$  tarrat tulostuvat hoitoyksikön tarratulostimelle.

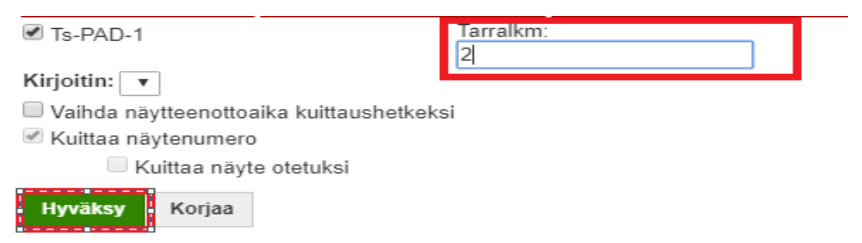

Paina lopuksi Valmis -painiketta. Pyyntö lähtee patologian järjestelmään!

| Tarrat tulo | ostettu potilaalle Tes | stipotilas S | Sirkan |
|-------------|------------------------|--------------|--------|
| Kirjoitin:  | Hoitoyksikön tarrat    | tulostin     | •      |
| Valmis      | Tarrojen uusinta       | Kopioi       | Korjaa |

# Tallennetun pyynnön käsittely

Valmiiksi tehtyjä pyyntöjä voi hakea avaamalla Lab-Lähete (Pat)  $\rightarrow$  Hae lähete.

|                   | Palvelutapahtuma ja kirjaustiedot                  | < =    | Patologialähe                      | ete                         |                       |                |          |                                 |                       |
|-------------------|----------------------------------------------------|--------|------------------------------------|-----------------------------|-----------------------|----------------|----------|---------------------------------|-----------------------|
| Kotisivu          | Ajanvaraus/käynti: 21.08.2019                      | F      | Potilas                            | 020202-0202 Testi           | ipotilas Sirkan (en   | glanti ALAVUS) |          | Veriryhmätiedot                 | Ase<br>A Rh(D)pos     |
| Sovelluks         | 10.01.2020 10:57 Katri Kantala<br>Potilaskansio    | F      | <sup>D</sup> yytävä yksikkö        | 4501Y Pa                    | ato patologian osa    | isto 🕟         |          | Vasta-aine<br>Lääkäri / hoitaja | NEGAT (17.9.<br>KANK3 |
| Ä                 | + Uusi 🎍 🛠 🛠 (**) C                                | H      | luone / Vuode<br>/astausyksikkö    | 4501Y Pa                    |                       | Erikoisala     | 214      | Ktyyppi                         | 2                     |
| rio               | ~ YLEISET                                          | - T    | Fiedoksi yksikkö                   | 45011 Fa                    |                       |                |          | Luukun nortuju                  | KANKS                 |
| -                 | Diagnoosit<br>Potilaan ajanvaraus                  | L      | Näytteenottopaikka<br>_ähetetyyppi | Y-laboratorio, näy<br>Kerta | vtteenotto<br>O Sarja | •              |          |                                 |                       |
| kooste            | Potilaan perustiedot<br>Määräykset                 | N<br>F | Näytteenottoaika<br>Huomautukset   |                             | Erist                 | Kiireellinen   | Dialyysi |                                 |                       |
| Potilaska<br>nsio | Ajanvaraus yhdelle potilaalle<br>Hoitokertomus     |        |                                    | Elektriait                  | e lähete              |                |          | Lähetteitä 5 kpl (k             | kaikki erik alat)     |
|                   | Kuumekurva                                         |        |                                    |                             |                       |                |          |                                 |                       |
|                   | Lab - Lähete<br>Lab - Lähete<br>Lab - Lähete (Pat) |        |                                    |                             |                       |                |          |                                 |                       |

| C Etelä-Pohjanmaan<br>hyvinvointialue |           |                        |
|---------------------------------------|-----------|------------------------|
| Terveys- ja sairaanhoitopalvelut      | Ohje      | Laatimispvm: 17.6.2020 |
| Diagnostiikkakeskus                   |           | Laatija: KKA, JSE      |
| Patologian palveluyksikkö             | 12.5.2023 | Hyväksyjä: MJU         |

Valitse haluamasi lähete klikkaamalla tilaavan yksikön koodin edessä olevaa ympyrää ja paina Valitse.

#### Muokkaa/korjaa pyynnön tiedot **Pyynnön tekeminen** ohjeen mukaan.

Näytä tutkimukset ja lisätiedot

|            | Tilaava yksikkö<br>Tutkimukset | Tilaaja            | Ottoaika                     | N.otto<br>Lisätiedot | Status | Kiireellisyys   | s Pyydetty                |                       |                 |
|------------|--------------------------------|--------------------|------------------------------|----------------------|--------|-----------------|---------------------------|-----------------------|-----------------|
| $\bigcirc$ | 2102Y                          | KANK3              |                              | LABKA                | L      | K               | KANK3/09                  | .01.2020              | 12:59:07        |
|            | Ts-PAD-4                       |                    |                              | Erist Hyyty          | mish D | ialyysi Elektrl | ait                       |                       |                 |
| 0          | 3206Y                          | KANK3              | 10.1.2020 13:28:00           | SSKEM                | L      | E               | KANK3/10                  | .01.2020              | 13:29:24        |
|            | U -Syto-1                      |                    |                              |                      |        |                 |                           |                       |                 |
|            | Näytä tutkimukset              | t ja lisätie       | edot                         |                      |        |                 |                           |                       |                 |
| Va         | alitse Peruuta                 | Poist              | ta Poista kaikki             |                      |        |                 |                           |                       |                 |
| ≡ Pa       | atologialähete                 |                    |                              |                      |        |                 |                           |                       |                 |
|            | - 1%                           |                    |                              |                      |        |                 |                           |                       | Asetukset       |
| Potil      | a fancte naettinn<br>as 02020  | 0 <b>2-0202</b> Te | estipotilas Sirkan (englanti | i ALAVUS)            |        | Ver<br>Vas      | riryhmätiedot<br>sta-aine | A Rh(D)po<br>NEGAT (1 | os<br>7.9.2010) |

### Patologian vastausten katselu

Patologian lausuntoja voi katsoa Potilaan kooste -sivulta tai sovellukset -sivulta.

### Potilaan kooste

Valitse potilas  $\rightarrow$  Avaa **Potilaan kooste** -sivu  $\rightarrow$  Avaa **Potilaskansio**  $\rightarrow$  Valitse **Lab-vastaus** (Pat).

|           | <ul> <li>Palvelutapahtuma ja kirjaustiedot</li> </ul> | <   | Patologiava     | staus     |                 |                 |                   |                         |            |                                         |           |
|-----------|-------------------------------------------------------|-----|-----------------|-----------|-----------------|-----------------|-------------------|-------------------------|------------|-----------------------------------------|-----------|
| Kotisivu  | Valitse palvelutapahtuma                              |     | Näytteet ajalta | 12.2.2023 | 3               | - 12.5.2023 2   | 3:59:59           |                         | Asetukset  |                                         |           |
| . eo 11   | 12.05.2023 09:55 Katri Kantala                        | ~   | Henkilötunnus   | 070707-0  | 707             | Testi-Hes       | su Hopo (MUSTA    | SAARI)                  |            |                                         |           |
| Sovelluks | Potilaskansio                                         |     | Kuittaustila    | Kaikk     | i 🔍 Vastatut    | Uudet O         | Huomiota vaativa  | t                       | Lista      |                                         |           |
| et        | + Uusi 🛠 🛠 (0) C                                      |     |                 | - Ruinn   | - Vusididi      | e oudor e       |                   |                         | Lista      |                                         |           |
|           |                                                       | Q,  |                 |           |                 |                 |                   |                         |            |                                         |           |
| rio       | ∧ YLEISET                                             | + 🔺 | Tulosta         |           |                 |                 |                   |                         |            |                                         |           |
|           | Diagnoosit                                            |     | 070707-0707 1   | esti-Hes  | ssu Hopo ti     | ulokset ajalta  | a 12.2.2023 00:   | 00 - 12.5.2023 23:59    |            |                                         |           |
|           | Potilaan perustiedot                                  |     | 12.5.2023 10:07 | mennessa  | a vastatut tulo | kset. Veriryhmä | tiedot A Rh(D)pos |                         |            |                                         |           |
| kooste    | Määräykset                                            |     | N.ottoaika      | Tilaaja   | Tutkimus        | Tila !!         | Viite             | Huomautus               | Elin/Diagr | noosi Kuvia La                          | ausu      |
|           | Ajanvaraus yhdelle potilaalle                         |     | 11.5.2023 12:32 | 3807Y     | Ts-PAD-1        | Pyydetty        |                   | KANK3 / 11.5.2023 12    | :33        |                                         |           |
| Potilaska | Hoitokertomus                                         |     | 10.5.2023 14:09 | 4501Y     | Ts-PAD-1        | Tarrat          |                   |                         |            |                                         |           |
| nsio      | Kuumekurva                                            |     | 9.5.2023 10:30  | xtest     | Ts-PAD-1        | Vastattu        | P23-5583.1.1      |                         |            | ELIN TUNTEMATON: E<br>DIAGNOSTINEN NÄYT | 1- 💼<br>E |
|           | Kuvat ja dokumentit                                   |     | 19.4.2023 11:49 | 3101Y     | Ts-PAD-1        | Pyydetty        |                   | tieto / 19.4.2023 11:49 |            |                                         |           |
| Kertomu   | Lab - Lähete                                          |     | 19.4.2023 11:24 | 3101Y     | Ts-PAD-1        | Pyydetty        |                   | tieto / 19.4.2023 11:40 |            |                                         |           |
| skatselin | Lab - Lähete (Pat)                                    |     |                 |           | Pt-Papa-1       | Pyydetty        |                   | tieto / 19.4.2023 11:40 |            |                                         |           |
| B         | Lab - Vastaus                                         |     | 17.3.2023 12:06 | xtest     | Ts-PAD-1        | Vastattu        | P23-3393.1.1      |                         |            | ELIN TUNTEMATON: E<br>ANNETA DIAGNOOSIA | ] 📴       |
| Lääkitys  | Lab - Vastaus (Pat)                                   |     |                 |           | Ts-MSI-D        | Vastattu        | P23-3393.1.2      |                         |            | ELIN: EI-<br>DIAGNOSTINEN NÄYT          | E E       |

**Pyydetty =** pyyntö on tallennettu. Myös tulevaisuuteen tehdyt pyynnöt haetaan. Päivämäärästä klikkaamalla ko. pyyntö avautuu ja sitä voidaan muokata. **Tarrat** = tutkimuksesta on näytepurkkitarrat tulostettu ja pyyntö on lähetetty patologian järjestelmään.

**Näyte lab.** = näyte on kirjattu patologian järjestelmään.

**Vastattu =** näytteestä on annettu diagnoosi ja lausunto.

### Sovellukset

Tarkemmat ohjeet Selainlaboratorion käytöstä löytyvät LifeCare Linkit  $\rightarrow$  Yleinen Kansio  $\rightarrow$  Terveydenhuollon potilastietojärjestelmä ohjeet  $\rightarrow$  Selainlaboratorio LifeCare.

Sovellukset  $\rightarrow$  Lab-vastausten selaus (Pat)

| lifeca    |                               | +  |                                 |                                                                                                    |
|-----------|-------------------------------|----|---------------------------------|----------------------------------------------------------------------------------------------------|
| Туöрö     | bytä                          |    |                                 |                                                                                                    |
|           | SOVELLUKSET                   | Î  | Vastausten s                    | Beta actelegion consta                                                                                                  |
| Kotisivu  |                               | Q, | TKSIKKO                         | Pato patologian osasto Tallenna                                                                                         |
| Sovelluks | Ajanvaraus                    |    | Tulosmuoto<br>Lääkäri / hoitaja | <ul> <li>Potilaslista</li> <li>Tuloslista</li> <li>Kertymä</li> <li>Pyydetyt</li> <li>Tutkimuksen erikoisala</li> </ul> |
| eτ<br>π•  | eAjanvaraus                   |    | Vastausaika:                    | 12.5.2023 - 12.5.2023 23:59:59                                                                                          |
|           | Hallinta                      |    |                                 | Sisäänkirjatut Uloskirjatut                                                                                             |
| rio       | Hoitosuhderajausten hallinta  |    |                                 | Vain tulokset Vain poikkeavat                                                                                           |
|           | Hoitotaustatiedot             |    | Kuittaustila                    | Kaikki Uudet Huomiota vaativat                                                                                          |
|           | Keskeneräiset kirjaukset      |    | Tutkimus                        | Hae potilaat                                                                                                    |
|           | Keskeneräiset laskutettavat   |    |                                 |                                                                                                    |
|           | Kotihoito                     | ?  |                                 |                                                                                                    |
|           | Kutsu                         |    |                                 |                                                                                                    |
|           | Käyttäjät                     |    |                                 |                                                                                                    |
|           | Käyttöprofiilit               |    |                                 |                                                                                                    |
|           | Lab - Vastausten selaus       |    |                                 |                                                                                                    |
|           | Lab - Vastausten selaus (Pat) |    |                                 |                                                                                                    |

| C Etelä-Pohjanmaan<br>hyvinvointialue |           |                        |
|---------------------------------------|-----------|------------------------|
| Terveys- ja sairaanhoitopalvelut      | Ohje      | Laatimispvm: 17.6.2020 |
| Diagnostiikkakeskus                   |           | Laatija: KKA, JSE      |
| Patologian palveluyksikkö             | 12.5.2023 | Hyväksyjä: MJU         |

#### Muutokset

| Pvm       | Muutos                                                                                                    | Tekijä | Hyväksyjä |
|-----------|----------------------------------------------------------------------------------------------------|--------|-----------|
| 12.5.2023 | Siirretty HYVAEP Asiakirjapohjalle. Uusittu kuvia. Lisätty<br>väliotsikot: Pyynnön taustatiedot, Tutkimuksen tilaaminen,<br>Tutkimuksen lisäkysymykset, Tutkimuksen lähettäminen ja<br>tarrojen tulostus, Tallennetun pyynnön käsittely, Patologian<br>vastausten katselu. Muutettu kohta Valitse tilattavat<br>tutkimukset: Kaikki Patologian tutkimukset ovat näkyvissä.<br>Ohjelmassa olevan virheen vuoksi Muut tutkimukset – haku<br>ei toimi! Kysymysmerkkiä klikkaamalla saa lisätietoja<br>tutkimuksesta. Mikäli tutkimusta ei löydy listalta, klikkaa<br>muut tutkimukset kohdassa olevaa nuolta. Valitse<br>avautuvalta listalta haluamasi tutkimus klikkaamalla<br>ympyrää tutkimuskoodin edessä. Voit myös hakea<br>tutkimuksen kirjoittamalla tutkimusnumeron hakukenttään.<br>Poistettu Lähetä ja tulosta tarrat kohdasta lause "Oletus on<br>Tutk.rek., jolloin tarroja tulostuu tutkimusrekisteriin<br>tallennettu määrä.". Muutettu Tulosten katselu kohdassa<br>Avaa Yleiset – kansio Avaa Potilaskansio. | ККА    | MJU       |
| 12.5.2023 | Siirretty HYVAEP Asiakirjapohjalle. Uusittu kuvia. Lisätty<br>väliotsikot: Pyynnön taustatiedot, Tutkimuksen tilaaminen,<br>Tutkimuksen lisäkysymykset, Tutkimuksen lähettäminen ja<br>tarrojen tulostus, Tallennetun pyynnön käsittely, Patologian<br>vastausten katselu. Muutettu kohta Valitse tilattavat<br>tutkimukset: Kaikki Patologian tutkimukset ovat näkyvissä.<br>Ohjelmassa olevan virheen vuoksi Muut tutkimukset – haku<br>ei toimi! Kysymysmerkkiä klikkaamalla saa lisätietoja<br>tutkimuksesta. Mikäli tutkimusta ei löydy listalta, klikkaa<br>muut tutkimukset kohdassa olevaa nuolta. Valitse<br>avautuvalta listalta haluamasi tutkimus klikkaamalla<br>ympyrää tutkimuskoodin edessä. Voit myös hakea<br>tutkimuksen kirjoittamalla tutkimusnumeron hakukenttään.<br>Poistettu Lähetä ja tulosta tarrat kohdasta lause "Oletus on<br>Tutk.rek., jolloin tarroja tulostuu tutkimusrekisteriin<br>tallennettu määrä.". Muutettu Tulosten katselu kohdassa<br>Avaa Yleiset – kansio Avaa Potilaskansio. | ККА    | MJU       |
|           |                                                                                                    |        |           |